# WIN10解決 Flash Player 無法載入問題

#### 1、確定作業系統類型與版本

點選開始功能表→設定→系統→關於,就會出現「關於您的電腦」(或者可以用搜尋),如下 圖,您可以看到"系統類型",和"版本"

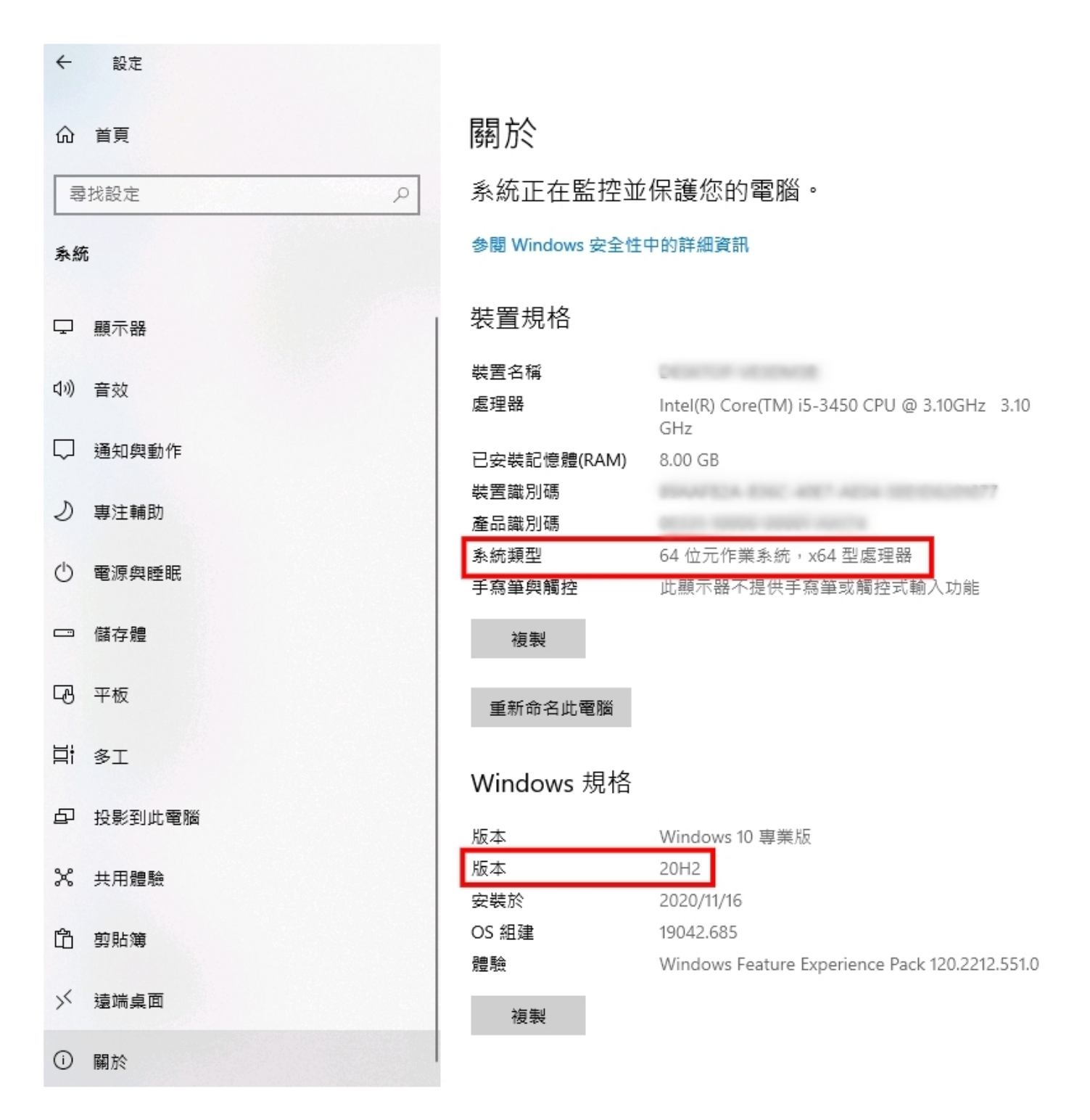

2、依照系統類型與版本下載Flash移除程式

#### 常春藤互動學習系統下載區

依照作業系統類型與版本下載微軟官方Flash移除更新檔

| 作業系統   | 版本        | 系統類型 | 檔案名稱                                 |
|--------|-----------|------|--------------------------------------|
| Win10  | 1803      | 64位元 | <u>win10-x64_1803(KB4577586).msu</u> |
| Win10  | 1809      | 64位元 | <u>win10-x64_1809(KB4577586).msu</u> |
| Win10  | 1903/1909 | 64位元 | <u>win10-x64_1903(KB4577586).msu</u> |
| Win10  | 2004/20H2 | 64位元 | <u>win10-x64_2004(KB4577586).msu</u> |
| Win10  | 1803      | 32位元 | <u>win10-x86_1803(KB4577586).msu</u> |
| Win10  | 1809      | 32位元 | <u>win10-x86_1809(KB4577586).msu</u> |
| Win10  | 1903/1909 | 32位元 | <u>win10-x86_1903(KB4577586).msu</u> |
| Win10  | 2004/20H2 | 32位元 | <u>win10-x86_2004(KB4577586).msu</u> |
| Win8.1 | 64位元      | 任何版本 | win8.1-x64(KB4577586).msu            |
| Win8.1 | 32位元      | 任何版本 | win8.1-x86(KB4577586).msu            |

以上檔案來源: https://www.catalog.update.microsoft.com/search.aspx?q=KB4577586

### 3、執行(KB4577586)更新

關閉所有雜誌程式,執行(KB4577586)安裝程式,完成後重新開機(**請務必重新開機**)

### 4、下載Flash Player 補充程式

• Flash Player 補充程式

### 5、安裝補充程式

關閉所有雜誌程式,並執行補充程式OcxInstall.exe,執行程式時會出現警告(如下圖),請點選「確定」,等待約3-5秒後重新開機(**請務必重新開機**)

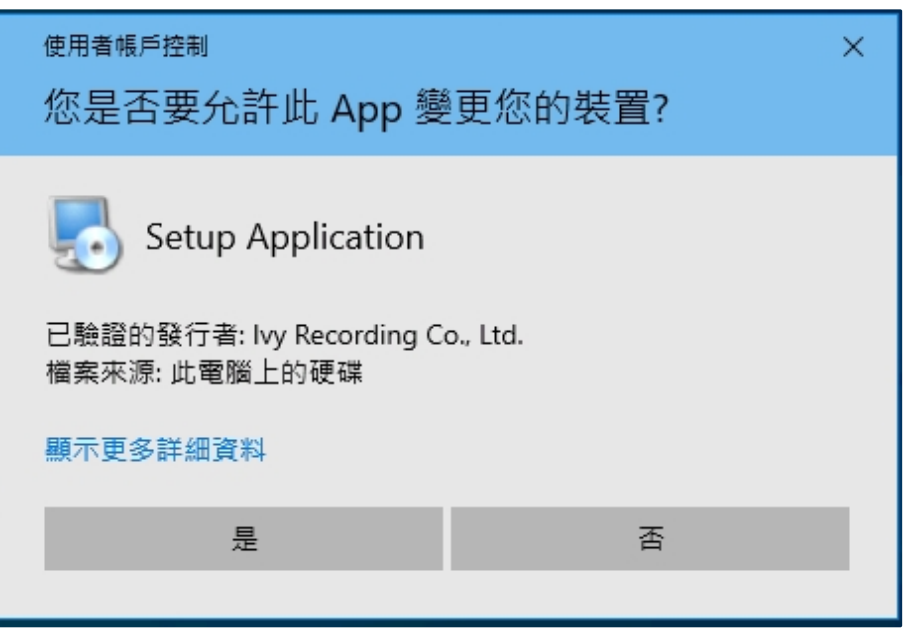

## 6、重啟互動學習系統